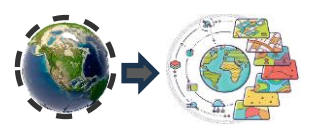

# T2.4 DESCARGA MODELO RASTER IMAGENES SATELITALES CONAE

### **GUIA DE PRÁCTICA**

#### 1) Ingresar al sitio:

https://catalogos.conae.gov.ar/catalogo/catalogo.html

Seguir las instrucciones y registrarse como usuario

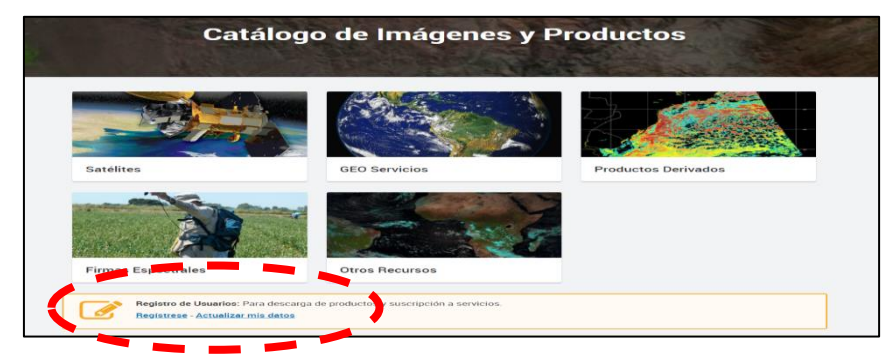

Una vez que se ha registrado y validado por correo electrónico, ingrese nuevamente al sitio y seleccione actualizar mis datos, se despliega una pantalla como la siguiente:

| Siste                                         | ma de Registro de Usuarios |
|-----------------------------------------------|----------------------------|
| Ingrese con el correo electrónico qu          | e se registró a CONAE      |
| susana.chalabe@gmail.com                      |                            |
|                                               |                            |
| INGRESAR BORRAR DATOS                         |                            |
| ¿No está registrado <mark>? Beglatrese</mark> | ¿Olvidó su contraseña:     |
| ¿No está registrado? Begístrese               | ζΩlvido su con             |

Coloque su usuario y contraseña e ingrese al sitio

# 2) Se encuentra en el sitio de "Catálogos" y selecciono LANDSAT 8

| CONAE                       |                               | SUSANA ANGELICA CHALABE -         |
|-----------------------------|-------------------------------|-----------------------------------|
| Lista de catálogos d        | isponibles                    |                                   |
| FORMULARIO DE REGISTRO PARA | ACCESO A PRODUCTOS DE ARCHIVO | SAOCOM 1 DEL TERRITORIO ARGENTINO |
|                             |                               |                                   |
| SAOCOM                      | Sistema de<br>GEOAvisos       | Humedad de Suelo<br>SAC-D AQ/SMOS |
| IR AL CATÁLOGO              | IR AL CATÁLOGO                | IR AL CATÁLOGO                    |

# 3) Ingreso

Seleccione por coordenadas o alterne entre **"navegar" y "seleccionar área"**, se despliega una imagen como la que se muestra.

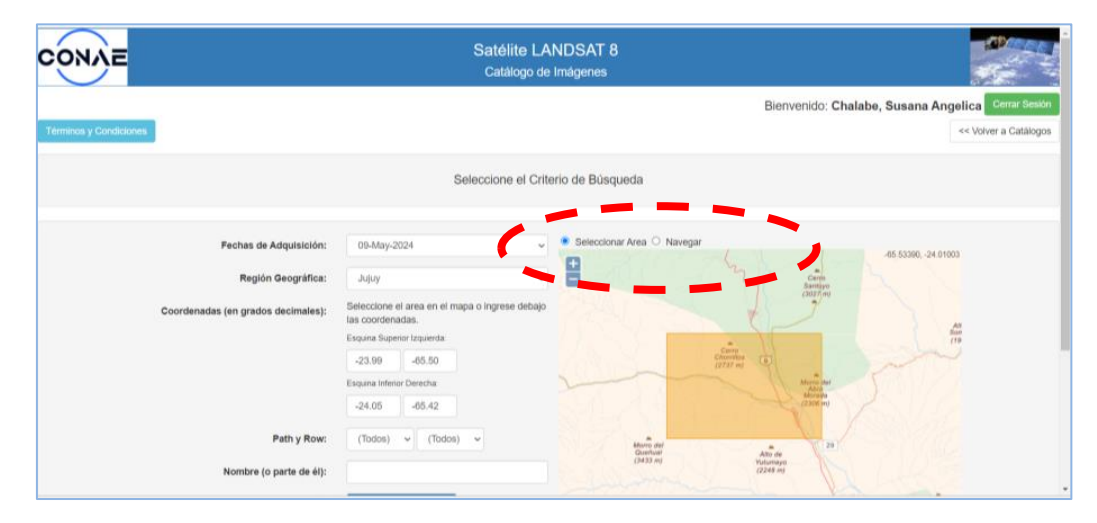

Si puso seleccionar por fecha, puede ocurrir que para la fecha que indicaron no se encuentren imágenes, intente con otras fechas.

|                                                                                                 |                              | Satellite LANDSAT 8<br>Catálogo de Imágenes |          |                              |                                        |
|-------------------------------------------------------------------------------------------------|------------------------------|---------------------------------------------|----------|------------------------------|----------------------------------------|
|                                                                                                 |                              |                                             |          | Bienv                        | venido: Chalabe, Susana Ange           |
| Ubicacion: Argentina - Jujuy<br>Coord: (-23.6.46.61)+(-24.22,-65.19)<br>Total encontrados: (51) |                              | 19-Ene-2017                                 |          |                              | << Nueva Büsqueda                      |
|                                                                                                 |                              |                                             |          | Se encont                    | raron: 2 imágenes para la fecha actual |
|                                                                                                 | Satélite:                    | LANDSAT 8                                   |          | Satélite:                    | LANDSAT 8                              |
|                                                                                                 | Sensor:                      | OLI                                         |          | Sensor:                      | OLI                                    |
| Fecha de Inici<br>Path-Row:<br>Ubicación:<br>Nombre del P<br>Identificador F                    | Fecha de Inicio:             | 19-Ene-2017                                 |          | Fecha de Inicio:             | 19-Ene-2017                            |
|                                                                                                 | Path-Row:                    | 231-76                                      |          | Path-Row:                    | 231-77                                 |
|                                                                                                 | Ubicación:                   | Jujuy, Salta (Argentina, Bolivia)           |          | Ubicación:                   | Jujuy, Salta (Argentina)               |
|                                                                                                 | Nombre del Producto:         | L8_231_76_20170119_141839_0                 |          | Nombre del Producto:         | L8_231_77_20170119_141903_O            |
|                                                                                                 | Identificador Producto NASA: | LO82310762017019COA00                       |          | Identificador Producto NASA: | LO82310772017019COA00                  |
|                                                                                                 | Ve                           | r Detalles                                  |          | Ver Detalles                 |                                        |
|                                                                                                 |                              | << Nuev                                     | Búsqueda |                              |                                        |
|                                                                                                 |                              | S. HUCH                                     |          |                              |                                        |

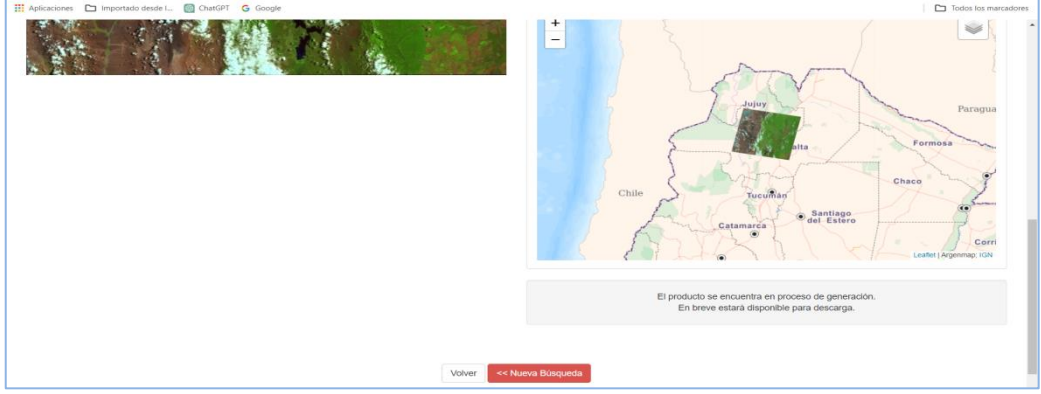

Selecciono y descargo el producto. Puede suceder que no esté disponible, solicítelo.

#### 4) Archivo

El archivo descargado tiene una extensión.tar.gz. que hace referencia a formatos de compresión, mueva el archivo descargado al directorio de su preferencia y descomprima extrayendo los archivos individuales que conforman la imagen. Cada una de las bandas tiene un archivo TIF separado.

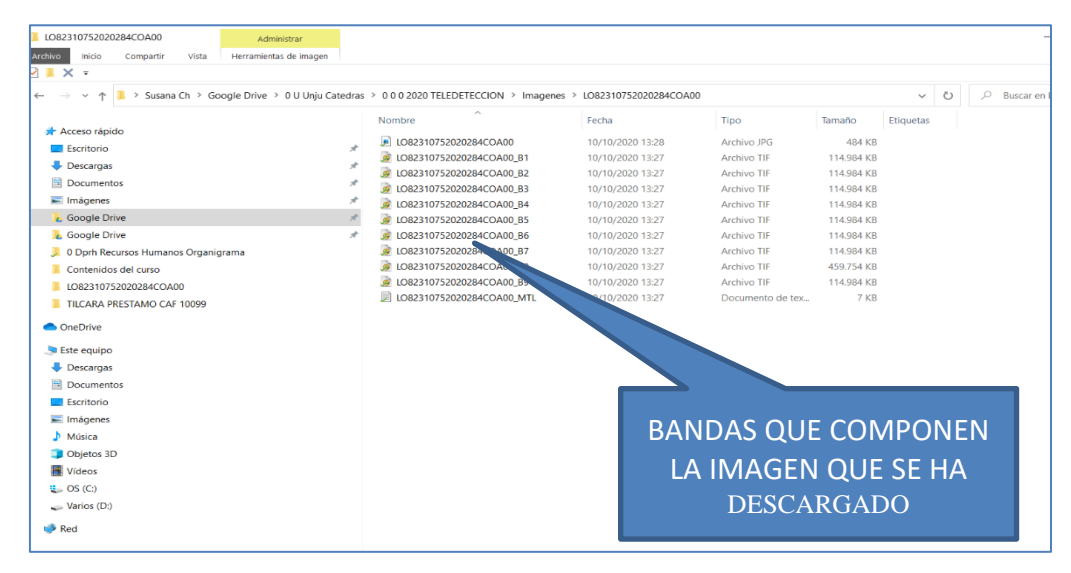

### Con esta práctica ha aprendido a descargar imágenes de CONAE que es la COMISION NACIONAL DE ACTIVIDADES ESPACIALES (Argentina)